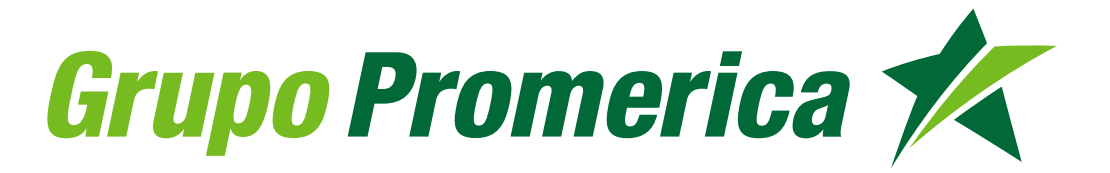

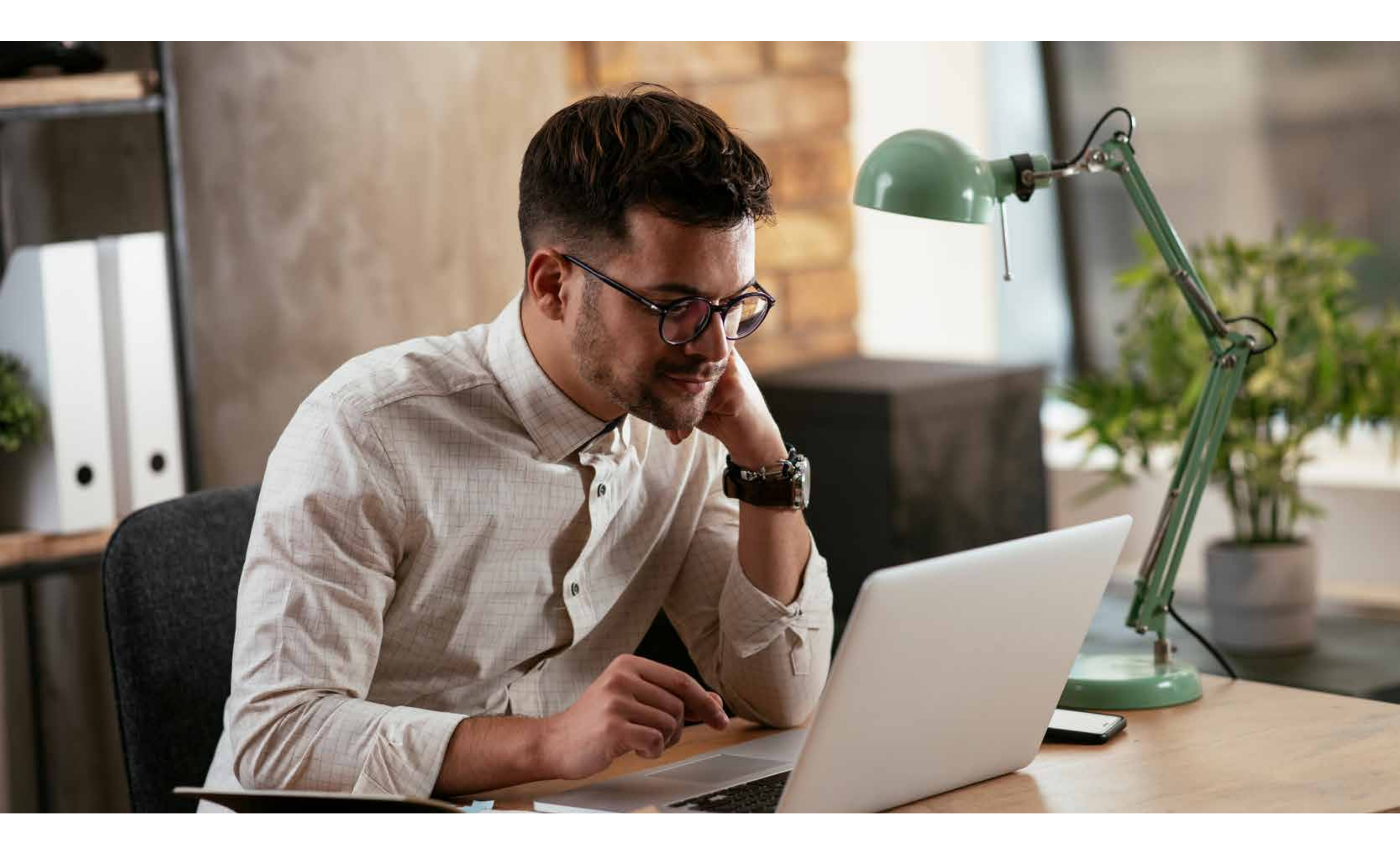

## Paso a paso Registro en SGB en línea

Ingresa a SGB en línea a través de https://www.stgeorgesbankcayman.com

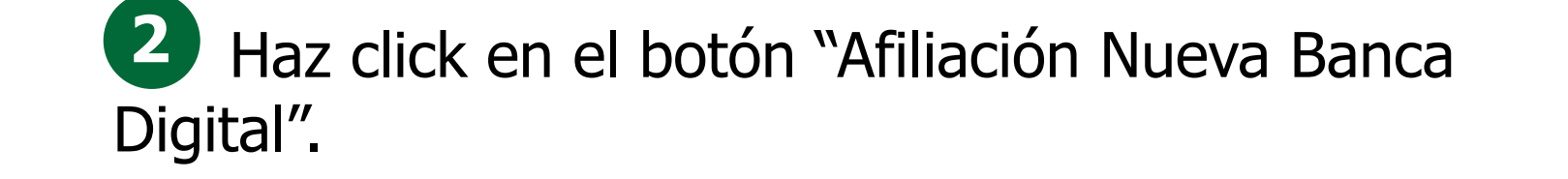

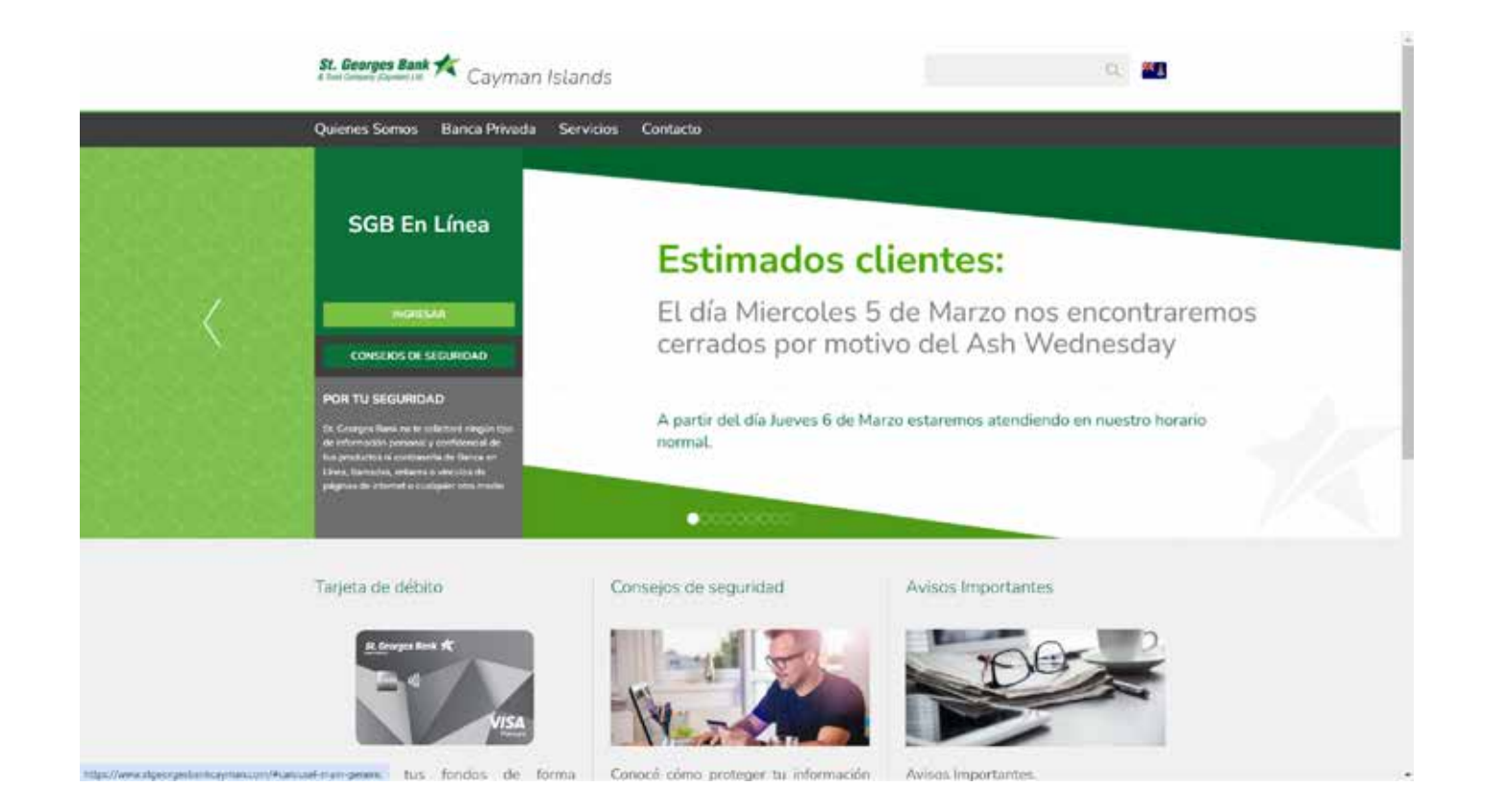

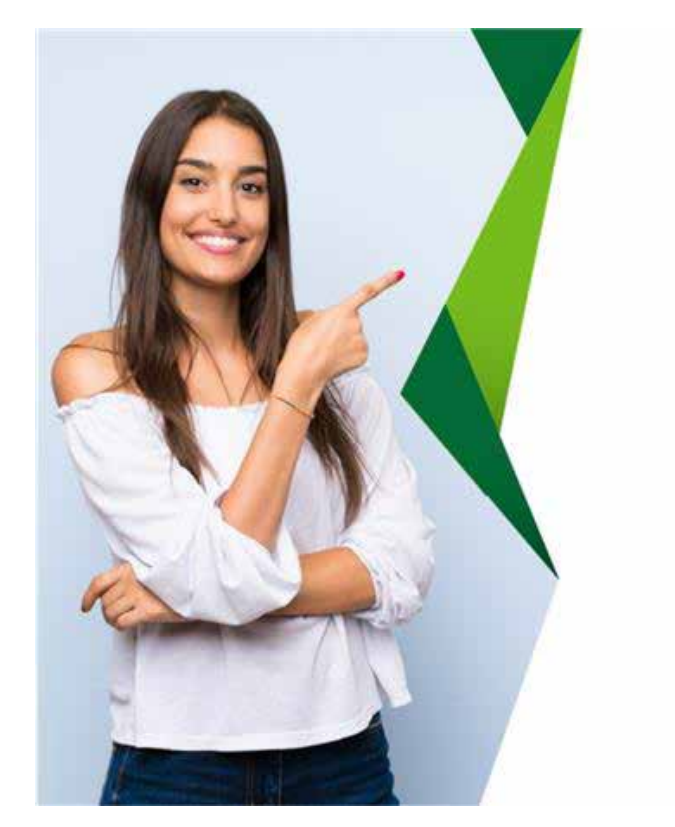

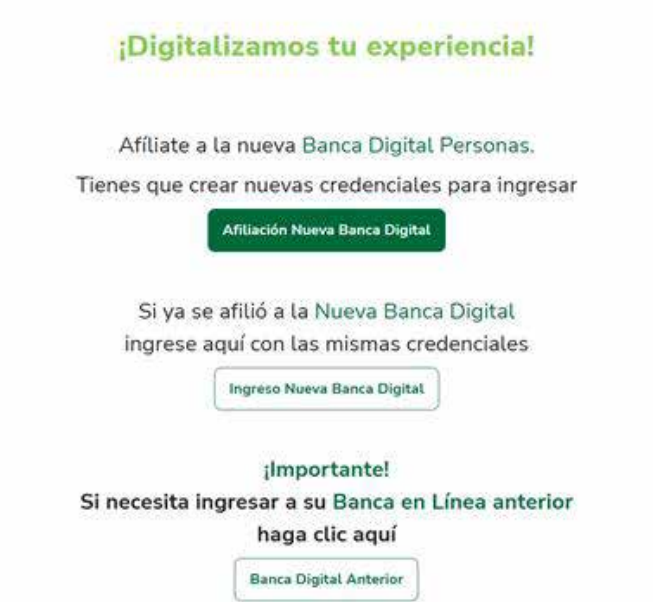

3 Deberás colocar tu usuario y contraseña, con el que ingresabas en la plataforma anterior.

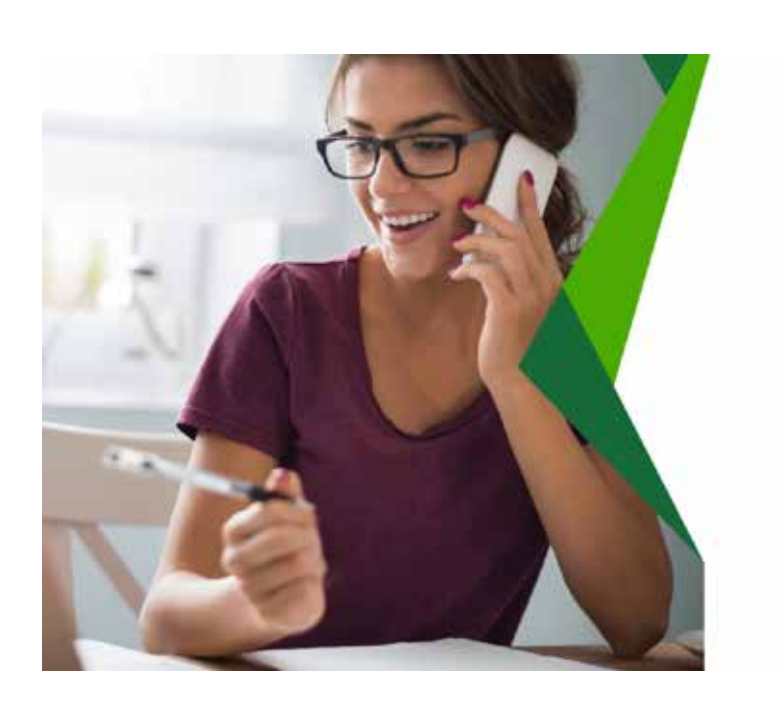

| St. Georges Bank 🐔                                                                                              | r                                    |
|----------------------------------------------------------------------------------------------------|--------------------------------------|
| Su usuario ha sido migrado a la nu<br>Línea, por favor verificue sus medio<br>para saber sus nuevas credenciale | eva banca en<br>ss de contacto<br>5. |
| Hola, te damos                                                                                                  | la bienvenid                         |
| Nombre de usuario                                                                                               |                                      |
| 8                                                                                                    |                                      |
|                                                                                                    |                                      |
| Contraseña                                                                                                    |                                      |

Recibirás en tu correo electrónico registrado con St. Georges Bank Cayman, un usuario y contraseña temporal.

| <b>St. Georges Bank</b>                                                                                                    |  |  |  |  |
|----------------------------------------------------------------------------------------------------|--|--|--|--|
| Estimado (a) Cliente:                                                                                                    |  |  |  |  |
| Hemos recibido su solicitud para generar un nuevo enrolamiento al servicio de Banca en Línea, favor seguir las siguientes instrucciones:                                                                                                    |  |  |  |  |
| <ol> <li>Ingrese a Autoasistencia.</li> <li>Digite el usuario que se encuentra detallado en la parte inferior de este mensaje.</li> <li>Digite el código temporal que se encuentra detallado en la parte inferior de este mensaje.</li> <li>Siga las instrucciones del sistema para el cambio de contraseña.</li> </ol> |  |  |  |  |
| Usuario:                                                                                                    |  |  |  |  |
| USUARIO                                                                                                    |  |  |  |  |
| Código Temporal:                                                                                                    |  |  |  |  |
| J45Xdm)=                                                                                                    |  |  |  |  |
| Cualquier consulta o duda no dude en contactarnos a través de nuestro e-mail customerservice@stgeorgesbankcayman.com o al teléfono 1 (345) 947-3440                                                                                                    |  |  |  |  |
|                                                                                                    |  |  |  |  |

Agradecemos su preferencia.

5 Deberás regresar a SGB en línea y colocar las credenciales temporales proporcionadas en el correo electrónico y posterior hacer click en ingresar.

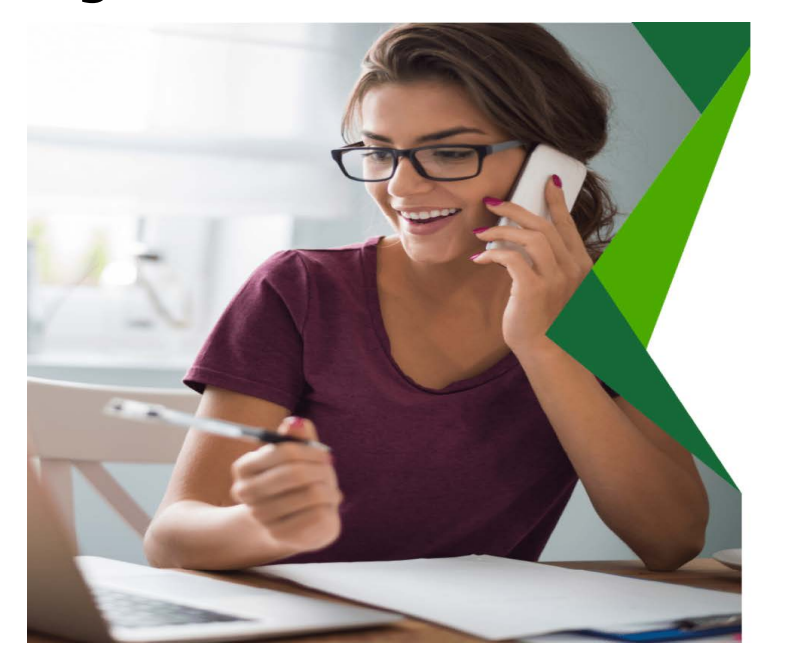

| St. Georges B         | ank 🎋                                   |
|-----------------------|-----------------------------------------|
| Hola, te da           | amos la bienvenid                       |
| ngresa a tu banca     | en línea                                |
| Nombre de usuario     |                                         |
| USUARIO               | <b>a</b>                                |
| Contraseña            |                                         |
| •••••                 | ۲                                       |
| Ingreser              |                                         |
| nigresu               |                                         |
| Olvidaste tu contrase | <u>eña? ¿Quieres desbloquear tu usu</u> |
|                       |                                         |

6 En la siguiente pantalla, te guiaremos paso a paso para finalizar el proceso de registro. Debes hacer click en Ingresar

| Actualiza tu contraseña<br>Clea una certraseña percoral | Bienvenido(a), <b>Titular Apellido</b>                                                                                                    |  |
|---------------------------------------------------------|----------------------------------------------------------------------------------------------------|--|
| Actueliza tu contraseña<br>Ciela une derd suaña persona |                                                                                                    |  |
|                                                         | Te damos la bienvenida a la Banca de Grupo Promerica. Por tu seguridad, es<br>necesario que cambies la contraseña que envíamos a tu correo electrónico par<br>que puedas empezar a realizar transacciones en línea. |  |
| Imagen<br>Crea tu engen de negunden                     | Si necesitas más información contáctate con tu oficial de cuenta, visita nuestr<br>Centro de Ayuda o Ilámanos al 3730100 ext 86300.                                                                                 |  |
| Fin                                                     | Regresar Ingresar                                                                                                    |  |

Debes ingresar la contraseña temporal que se te proporcionó en el correo electrónico y seguido de esto, debes crear una nueva contraseña, la cual debe cumplir con caracteres mínimos de seguridad para proteger tu información Hacer click en continuar

8 Debes seleccionar una imagen, que funcionará como un factor de seguridad adicional para resguardar tu información. Deberás recordar la selección de la imagen para tus futuros ingresos en SGB en línea

Registro de Imagen

| Elimenetia                                              | Realiza el cambio de contraseña<br>Encuentra la contraseña temporal en tu correo electrónico registrado. | SI. Georges Bank 7<br>Engo Promotica                                                                                                    |
|---------------------------------------------------------|----------------------------------------------------------------------------------------------------|----------------------------------------------------------------------------------------------------|
| A high property property and a second second            | Ingresa tu contrasella temporal                                                                          | and a second second                                                                                                    |
|                                                         | ••••••                                                                                                   | <ul> <li>Etherson idoga)</li> <li>trains an along is non-antitic investi</li> </ul>                                                                                                    |
| Actualiza tu contraseña<br>Crea una contraseña porsonal | Ingresa ta marva contraseña                                                                              |                                                                                                    |
|                                                         | Confirma tu noeva contraseña                                                                             | 🔊 - Actonica in contraccia                                                                                                    |
| Imagen<br>Create interprete de contracted               |                                                                                                    | the second second |
|                                                         | Regresar Continuar                                                                                       | Imagen                                                                                                    |
| Fin                                                     | Minimo B caracteres                                                                                      | Croa tu imagen de seguridad                                                                                                    |
| CCC 79 zveikt moer titten.                              | © Letra mayúscula<br>◎ Letra minúscula                                                                   |                                                                                                    |
|                                                         | Al menos un número     Al rechos da número                                                               | Ta puedes iniciar sesión                                                                                                    |

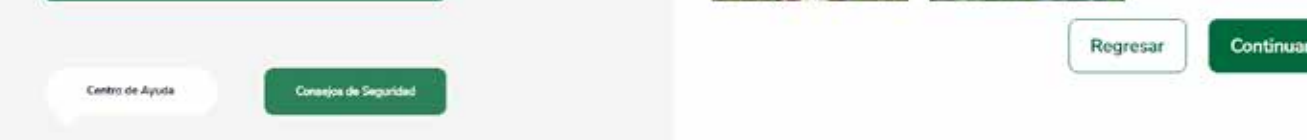

9 Para validar tu selección, te enviaremos un código a través de SMS o correo electrónico para confirmar la selección de la imagen, el cual deberás ingresar en la pantalla de ingreso de código de seguridad y haz click en Aceptar.

(10) El flujo de registro ha finalizado con éxito, ahora podrás iniciar sesión y obtener el Token Digital para completar el proceso.

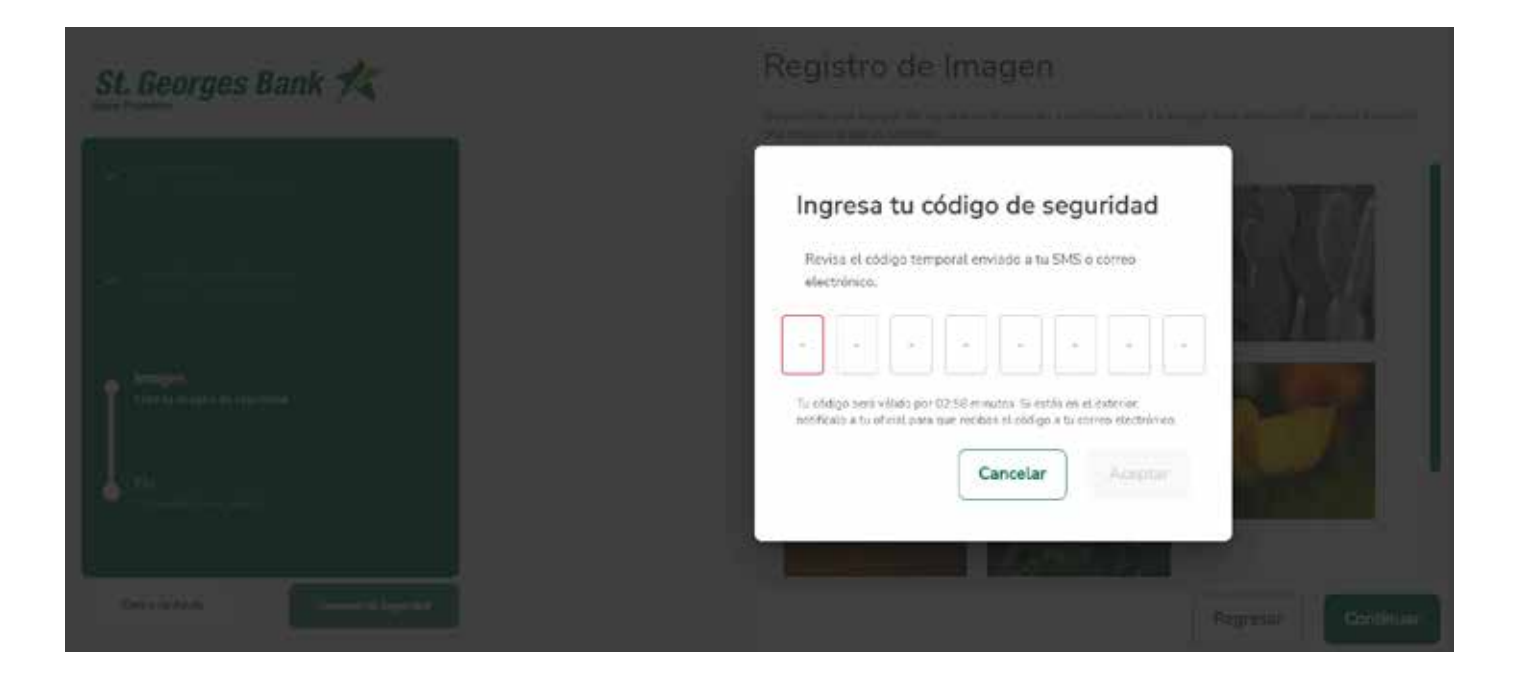

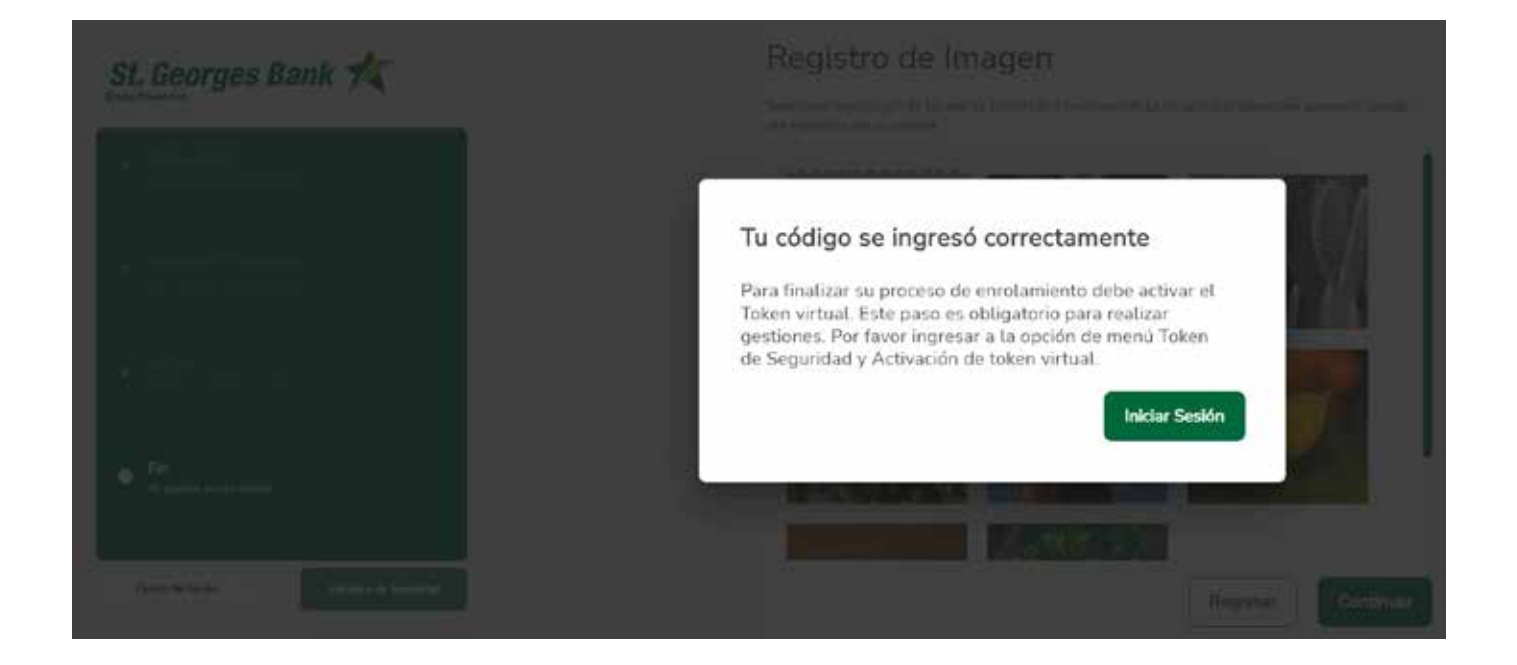

## iHaz completado tu registro!

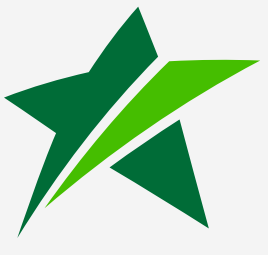

www.stgeorgesbankcayman.com